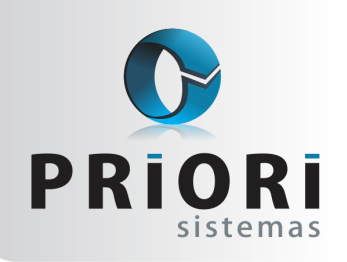

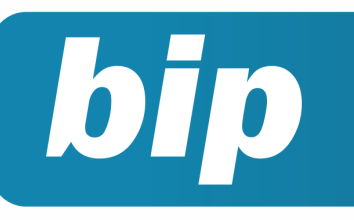

Edição 84

Agosto de 2017

# **Neste** bip

| Pagamento de bônus nos recibos normais        | 1 |
|-----------------------------------------------|---|
| Configuração para Vale Refeição               | 2 |
| Processo de importação de NFe Recebidas - XML | 3 |
| Aviso sobre a GRRF                            | 4 |

# Você Sabia?

 $\sqrt{}$ 

- √ Que o Rumo realiza a apuração de IPI e envia esta para o Sped ICMS/IPI?
  - Que o Rumo gera o arquivo de qualificação cadastral para o E-social?

Perdeu algum bip ? acesse o portal de documentação do Rumo e faça o download rumodoc.priori.com.br

# Pagamento de bônus nos recibos normais

O Rumo agora possibilita a inclusão de eventos de bonificação para pagamento automático nos recibos normais dos funcionários, de acordo com a quantidade de faltas deles.

Um dos eventos mais utilizados que se enquadra nessa situação é o bônus por assiduidade, que agora pode ser configurado diretamente no cadastro do Sindicato, página 7 – Recibos Normais.

| Eventos Para | a Recibo           |            | ×   |
|--------------|--------------------|------------|-----|
| Evento       | Prêmio Assiduidade |            | 199 |
| Complemento  |                    |            |     |
| Valor        | 50,00              | Observação |     |
| Faltas de    | 0 até 7            |            |     |
| 🔗 Gravar     | 😢 Cancelar         |            |     |

O evento poderá ser configurado de acordo com a necessidade do usuário, sendo valor fixo ou variável, contendo descontos, etc.

Nos campos "Faltas de" e "até", será informado a quantidade de faltas permitidas para que o evento seja calculado para determinado funcionário, no exemplo acima o funcionário ganhará um bônus de R\$ 50,00 caso a quantidade de faltas no mês não ultrapasse 7, se ultrapassar, o bônus não será calculado. É possível cadastrar mais de um evento, podendo criar faixas de bonificações, por exemplo:

| <u>3</u> -Av | viso Prévio Prop | orcional <u>4</u> -Dao | los Cadast | trais §-Médias dos Eventos 6-Férias 7-Recibos Normais 💌 🕨 🕨 |  |
|--------------|------------------|------------------------|------------|-------------------------------------------------------------|--|
|              | Faltas In        | Faltas Final           | Evento     | Evento.Nome                                                 |  |
|              | 1                | 7                      | 199        | Prêmio Assiduidade                                          |  |
|              | 8                | 9                      | 199        | Prêmio Assiduidade                                          |  |
|              |                  |                        |            |                                                             |  |
|              |                  |                        |            |                                                             |  |
|              | 1                |                        |            |                                                             |  |
|              | '                |                        |            | ▼                                                           |  |
|              |                  |                        |            |                                                             |  |
|              | 🥑 Gravar         | C 🕄 C                  | ancelar    |                                                             |  |

Na primeira faixa o funcionário ganhará R\$ 50,00 de bônus caso tenha de 0 até 7 faltas, na segunda ele ganhará R\$ 40,00 se tiver de 8 até 9 faltas, se ultrapassar o valor de 9 não haverá bônus.

#### Página 1

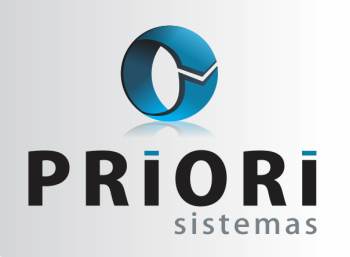

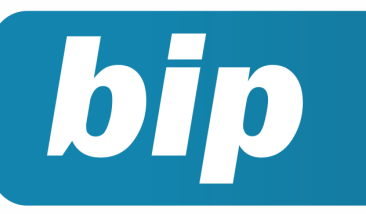

Edição 84

Agosto de 2017

| Recibos de      | Contratos - N   | Iormal                             |               |                                |            |            |                |          |             | ×    |
|-----------------|-----------------|------------------------------------|---------------|--------------------------------|------------|------------|----------------|----------|-------------|------|
| Recibo          | 19              | Data 27/0                          | 7/2017 1      | Sequência                      | 1          |            |                | Blog     | ueio Liber  | ado  |
| Contrato        | TESTE           |                                    |               |                                | 2          | Faltas     | s sema         | nais não | o justific  | adas |
| Salário Base    | 1.970,15        | Dep.IRRF                           | 0             | Dep.Salário Fam.               | 0          | 1ª 0 :     | 2ª 0           | 3ª 0     | <b>4ª</b> 0 | 5ª 0 |
| Mensagens       |                 |                                    |               |                                |            |            |                |          |             |      |
|                 |                 |                                    |               |                                |            |            |                |          |             |      |
| 1-Eventos 2-Bas | es de Cálculo   | -Tomadores/                        | Obras 4-In    | formações 5-Obse               | ะเพละลัก   |            |                |          |             |      |
|                 |                 | - Tombdores/                       | 50103 11      | Camplements                    | Defecteria | Vales Anus | and a l        |          |             |      |
| Evento Nor      | ário Base       |                                    |               | Complemento                    | 30/30 dias | 1.970      | 15 +           |          |             |      |
| 146 Diá         | rias            |                                    |               |                                | 880.00%    | 880        | 0.00 +         |          |             |      |
| 8 199 Prê       | mio Assiduidade |                                    |               | 0 falta(s)                     |            | 50         | ),00 +         |          |             |      |
| 257 DE          | CONTO DE ASS    | IDUIDADE                           |               |                                |            | 10         | ,00 -          |          |             |      |
| 3 Des           | conto INSS      |                                    |               |                                | 9,00%      | 181        | 1,81 -         |          |             |      |
| 4 FG            | 4 FGTS do Mês   |                                    |               |                                | 8,00%      | 161        | 1,61 =         |          |             |      |
|                 |                 |                                    |               |                                |            |            |                |          |             |      |
| Provento        | s 2.900         | ,15 Descon<br>Calcular<br>Cancelar | tos<br>Q Rote | 191,81 Líquida<br>eiro Cálculo | a Receber  | 2.708,3*   | 4<br>ntabiliza | ar       |             |      |

Gerando o recibo do funcionário, neste caso, como ele não teve faltas no mês, recebeu um bônus de R\$ 50,00, também é possível configurar um evento reflexo sobre o prêmio, para descontar automaticamente 20% sobre o bônus de assiduidade, conforme demonstrado no evento 257.

Dessa forma o sistema ficará encarregado de lançar o bônus, de acordo com a quantidade de faltas no período .

#### **Por: Matheus Fritzen**

## Configuração para Vale Refeição

O vale refeição ou vale alimentação é um benefício concedido aos empregados. O auxílio concedido pode ser através de um cartão específico, com um saldo estipulado pela empresa e que pode ser descontado do salário do empregado. Observa-se que, salvo previsão em norma coletiva da categoria profissional, não há obrigatoriedade da empresa fornecer vale refeição/ alimentação ao empregado. O valor mínimo do benefício a ser concedido ao empregado é estipulado pelas convenções coletivas.

#### Como fazer no sistema?

Primeiramente é necessário cadastrar a empresa responsável pelo fornecimento de crédito para refeição ou ainda, restaurante conveniado e demais empresas do gênero. Para cadastrar, acesse o menu Arquivos >> Folha >> Vale Refeição >> Empresas de Vale Refeição.

Depois é necessário cadastrar os tipos de vale refeição em: Arquivos >> Folha >> Vale Refeição/ Refeições. Cadastre nessa tela os tipos de vale refeição que será fornecido ao funcionário, no campo \*Valor\*, informe o valor de uma refeição. É possível configurar a forma de desconto do vale refeição na folha de pagamento, sendo em quantidade ou percentual sobre os vales fornecidos.

| Refeições                                          |        |
|----------------------------------------------------|--------|
| Refeicao S                                         |        |
| Nome Vale refeição                                 | Part - |
| Empresa Almentação e Cia                           | 6      |
| Valor 10,80                                        |        |
| Tipo Desconto Percentual sobre os Vales Fornecidos |        |
| Quantidade 20,000 %                                |        |
| Gravar Cancelar                                    |        |

Após esse cadastro inicial, será preciso configurar em cada contrato na guia **5-Vales**, basta clicar no botão incluir e informar o tipo de refeição, cujo fornecimento pode ser em dois modos: diário ou mensal. O diário consiste em configurar quantos vales o empregado receberá para cada dia útil, sábados, domingos e feriados. O mensal consiste em configurar quantos vales será fornecido nos meses com total de dias 28, 29, 30 e 31.

| Refeicao              | Comida Empresarial         |
|-----------------------|----------------------------|
| Configuração          | Obiário                    |
|                       | Diário                     |
| Dias Úteis<br>Sábados | l/refeições<br>l/refeições |
| Domingos              | 0 refeições                |
| Feriados              | 0)refeições                |

É imprescindível que todo mês seja gerado os recibos de vale refeição para que haja o desconto automaticamente do percentual configurado para desconto.

Por: Jéssica Regina Pappen

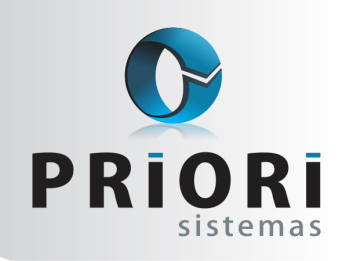

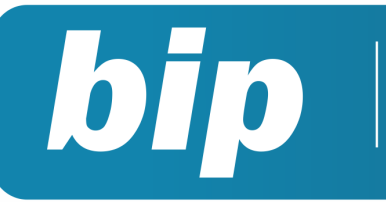

Edição 84

Agosto de 2017

# Processo de importação de NFe Recebidas - XML

O Rumo possui, no menu: **Apoio >> Importar >> NFe recebidas – XML**, uma ferramenta de importação de arquivos XML. Nela há três formas de importação: o arquivo único, que serve para importar um arquivo especifico, pasta, para importar vários arquivos de uma só vez, e, arquivo zip, onde é possível selecionar um arquivo compactado com os XMLs.

- ⇒ No campo "Data da Entrada", pode ser informada a data a ser considerada como de entrada das notas fiscais. Caso não informada, o sistema usará a data de emissão da nota.
- ⇒ Quando selecionada a opção "Atualizar Parceiro", o sistema irá atualizar o cadastro já existente do parceiro com os dados informados na nota fiscal importada, caso contrário, o cadastro permanecerá sem alterações.
- ⇒ "Importar Itens". Esta opção permite que o usuário configure se deseja ou não importar os itens do documento fiscal.
- ⇒ A opção "Forçar configurar itens", quando selecionada, irá mostrar a tela de configuração de regras de importação dos itens, mesmo que este item já tenha sido configurado. Esta opção auxilia no processo de conferência das configurações já existentes.
- ⇒ "Importar como a vista". Permite que as notas fiscais, mesmo sendo a prazo, sejam importadas como se a vista fossem.
- ⇒ Por fim, nos campos de código contábil, podem ser selecionados os códigos a serem utilizados para contabilização de notas fiscais a vista e a prazo. Estando o código contábil configurado, será informado automaticamente no documento fiscal

| Origem dos XML          | Arquivo único      | OPasta                     | O Arquivo Zip                   |       |
|-------------------------|--------------------|----------------------------|---------------------------------|-------|
| Arquivo                 | C:\Users\Cristiane | Desktop\51160902937632     | 20041075500100003760114243      | 3682  |
| Pasta                   |                    |                            |                                 |       |
| Arquivo Zip             |                    |                            |                                 |       |
| Data da Entrada         | 12 D               | eixe em branco para usar a | mesma data de emissão           |       |
| Atualizar Parceiro      | ⊙Sim ○Não          |                            |                                 |       |
| Importar Itens          | ⊙Sim ○Não          |                            |                                 |       |
| Forçar configurar itens | OSim ⊙Não          |                            |                                 |       |
| Importar como "a vista" | OSim ⊙Não          | Se marcado, as notas "a p  | prazo" serão importadas como "a | a vis |
|                         |                    | Contabilização             |                                 |       |
| Cód.Contábil a Vista    |                    |                            | 0                               | 0     |
| Cid Castibila Dana      |                    |                            |                                 | 10.   |

No exemplo demonstrado na imagem a seguir foi realizada a importação de um XML de cujo fornecedor ainda não haviam sido feitas compras. Nele, o item "**arroz**" ainda não possui uma regra de importação configurada.

| Ca | mpo Reg | nai<br>ra     | •                          |             |                 |  |
|----|---------|---------------|----------------------------|-------------|-----------------|--|
| 5  | Regra / | Codigo origem | Nome origem                | CFOP Origem | Mercadoria.Nome |  |
|    |         | 17            | ARROZ TIO JAND TIPO1 6X5K  | 5101        |                 |  |
|    | 107544  | 62            | FEIJAO TIO JAND CORES 30X1 | 5101        |                 |  |

Ao configurar o item, será apresentada a seguinte tela, onde serão configuradas as suas tributações:

| Configuraç        | ção dos itens           |               |                     |  |  |  |  |
|-------------------|-------------------------|---------------|---------------------|--|--|--|--|
| Mercadoria código | 17                      |               |                     |  |  |  |  |
| Mercadoria NF     | ARROZ TIO JAND TIPO1    | 6X5KG         |                     |  |  |  |  |
| Mercadoria        |                         |               | 0 Induir            |  |  |  |  |
| CFOP Destino      | Compra para industr.    |               | 1.101               |  |  |  |  |
| Qtde. Dividir     | 0                       |               |                     |  |  |  |  |
| Qtde. Mult.       | 0                       |               |                     |  |  |  |  |
|                   |                         | ICMS          |                     |  |  |  |  |
| CST               | 90 - Outras             |               | •                   |  |  |  |  |
| CSOSN             |                         | •             |                     |  |  |  |  |
| Base              | 0,00                    | Isento 0,00   | Parcela IPI 0,00    |  |  |  |  |
| Alíquota          | 0,00                    | ST 0,00       | Parc. Reduzida 0,00 |  |  |  |  |
| Valor             | 0,00                    | Outras 100,00 |                     |  |  |  |  |
|                   |                         | PIS           |                     |  |  |  |  |
| CST               | 98 - Outras Operações d | e Entrada     | •                   |  |  |  |  |
| Base              | Base 0,00               |               |                     |  |  |  |  |
| Alíquota          | 0,00                    |               |                     |  |  |  |  |
|                   |                         | Cofins        |                     |  |  |  |  |
| CST               | 98 - Outras Operações d | e Entrada     | •                   |  |  |  |  |
| Base              | 0,00                    |               |                     |  |  |  |  |
| Alíquota          | 0,00                    |               |                     |  |  |  |  |
|                   |                         | IPI           |                     |  |  |  |  |
| Base              | 0,00                    | Isento 0,00   |                     |  |  |  |  |
| Alíquota          | 0,00                    | Outros 0,00   |                     |  |  |  |  |
| 🕜 Gravar          | 🙁 Cancelar              |               |                     |  |  |  |  |

Uma vez estando configurada a mercadoria deste fornecedor, todas as demais importações do mesmo item serão feitas automaticamente, sem a necessidade de nova configuração, exceto, em casos de mudança de tributação da mercadoria.

#### **Por: Cristiane Mentges**

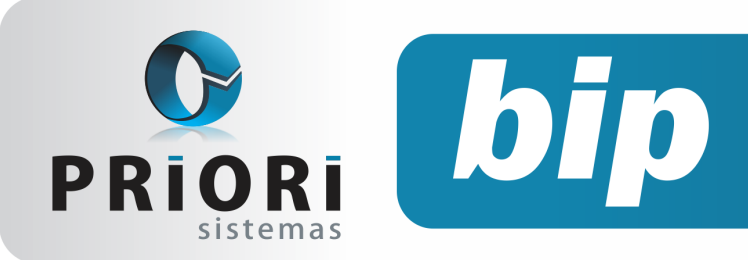

Edição 84

Agosto de 2017

## Aviso sobre a GRRF

No dia 19 de Julho foi disponibillizado pela Caixa Econômica Federal uma nova versão do programa GRRF. A versão 3.3.10 contempla ajustes para atender a Lei nº. 13.313/2016, conforme disposto na Circular CAIXA n°. 758/2017. A mesma, requer o uso do certificado digital padrão ICP-Brasil e a utilização do canal Conectividade Social ICP.

Nesta nova versão da GRRF, há novos campos disponíveis, que devem ser preenchidos nos casos em que o empregado possua empréstimo consignado, que são: "Trabalhador possui consignado, Sim ou Não, Cpf, Instituição Consignatária e Número do Contrato". É indispensável o uso desta nova versão para as empresas que utilizam o conectividade social ICP para transmissão do arquivo.

Cabe ressaltar também que nesta nova versão, havendo a importação do arquivo de um mesmo funcionário em uma segunda vez no programa e ao realizar o fechamento do movimento, o programa GRRF demonstrará a seguinte mensagem:

| Confirm | 8                                                                                                    | ×   |
|---------|----------------------------------------------------------------------------------------------------|-----|
| ?       | FE0367 - O Fechamento não foi concluído com sucesso. Deseja imprimir/visualizar o relatório de inconsistência | a ? |
|         | <u>Sim</u> <u>N</u> ăo                                                                                        |     |

Ao clicar sobre o "Sim", aparecerá na sequência uma nova mensagem:

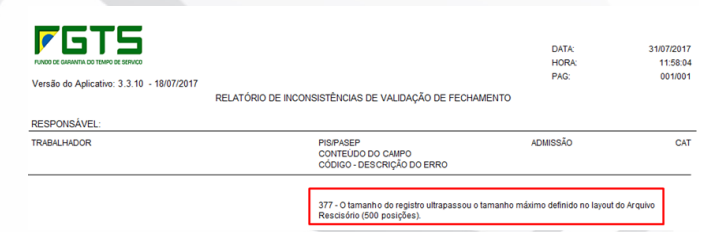

Para resolver este erro, o usuário precisará excluir o funcionário do movimento e realizar a importação novamente, como mostra o seguinte exemplo:

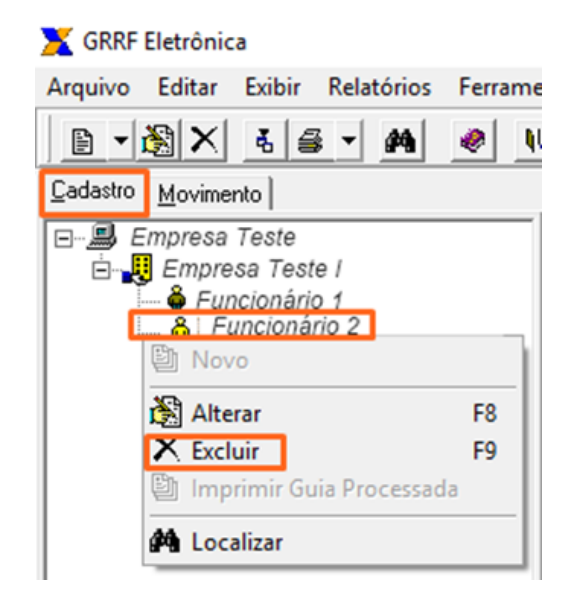

Por: Jéssica Regina Pappen

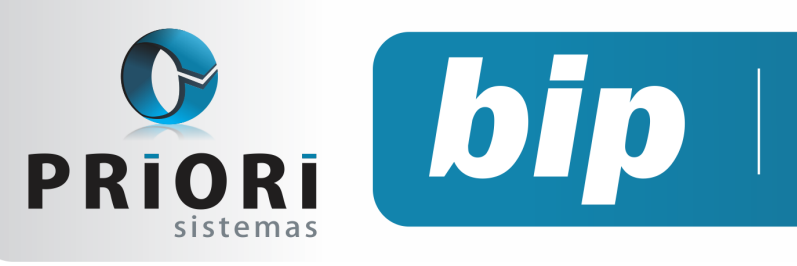

Edição 84

Agosto de 2017

# Confira o conteúdo das edições anteriores...

#### Edição 083 Julho/2017

- Médias Manuais na Rescisão quando não existir recibos normais gerados
- Sped sem movimento
- Relatório Justificativa de Faltas

#### Edição 082 Junho/2017

- Adiantamento Salarial
- Duplicatas
- Reajuste Salarial proporcional ao tempo de serviço
- Listagem de Alterações de Dados

#### Edição 081 Maio/2017

- Relação de Notas Fiscais Faltantes
- Direito ao Salário Família
- Depósito de FGTS do mês anterior

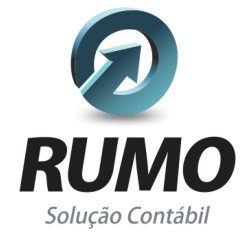

#### Folha de Pagamento

Recibos de pagamento, Férias, Rescisões, RAIS, DIRF, CAGED, SEFIP, GRRF, GPS, IRRF...

## Contabilidade

**SPED Contábil**, importação de extratos bancários, Diário, Razão, Balancete... Agilize seu trabalho alterando lançamentos diretamente a partir de razão e diário em tela.

## LALUR

Apuração do lucro real, parte A e B. Integrado aos lançamentos contábeis e impressão do livro oficial.

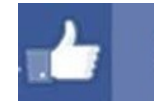

## facebook.com/priori

## CIAP

Cadastro dos bens, controle dos créditos, integrado à apuração do ICMS, livro modelos C e D.

#### **Escrita Fiscal**

Apuração de ICMS, ISS, PIS, COFINS, Simples Nacional, Emissão de Livros de Entrada e Saída, **SPED Fiscal, DACON, Importação de NFe**...

#### Cópia de Segurança

Com este módulo, o sistema faz diariamente uma cópia de segurança e a envia para o Data Center da Priori.

A segurança de seus dados fora de sua empresa.

(45) 3254 -2405 www.priori.com.br falecom@priori.com.br Rua Paraná, 1000 - Sala 2 Caixa Postal 26, CEP. 85.960-000 Marechal Candido Rondon - Paraná.